## **Connettersi alla Rete Wireless EDUROAM**

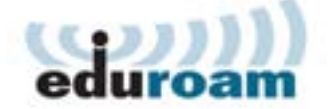

# Istruzioni di configurazione per MAC OS X 10.6

#### Nel menù apple, selezionare Preferenze di sistema 🚺 Finder Archivio Composizione Vista Informazioni su questo Mac Aggiornamento Software... App Store... Preferenze di Sistema... Dock Þ Posizione ▶ Elementi recenti Þ Uscita forzata Finder てな罵り Stop ∼ສ≜ Riavvia... Spegni... Logout di UserDefault... <del></del> ዕ <mark>ж</mark>Q

#### In Preferenze di Sistema, nella sezione Internet e Wireless selezionare Network

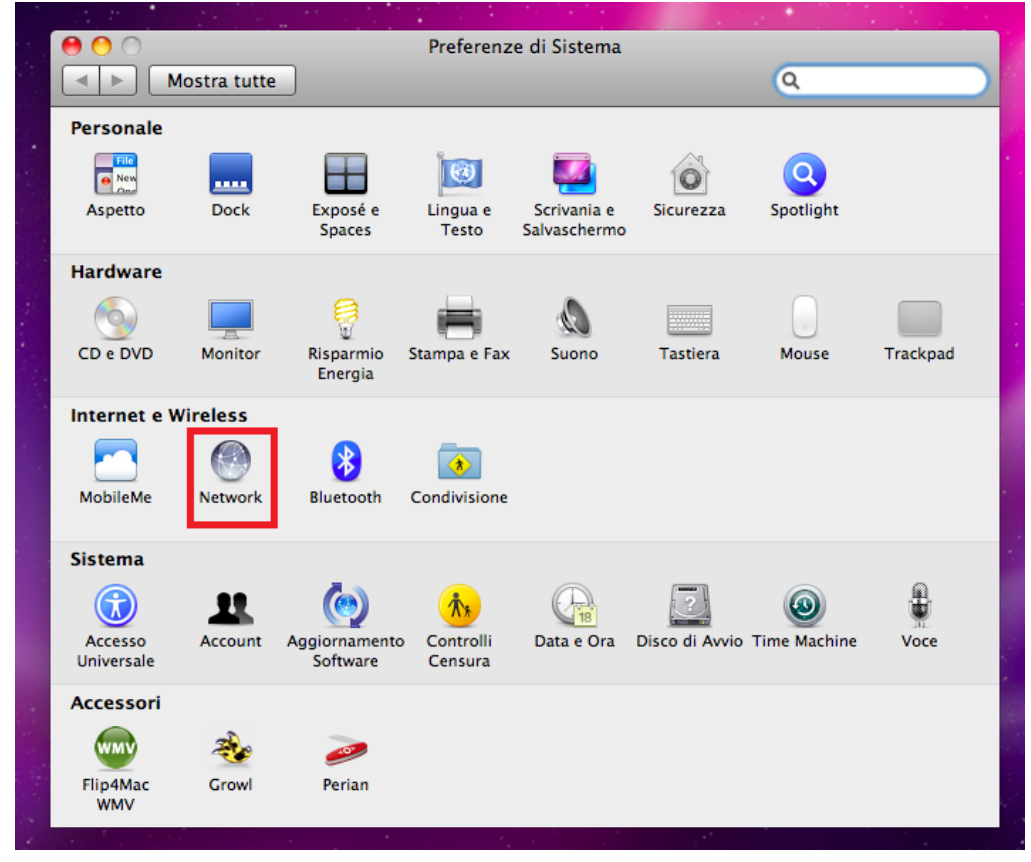

# Nella finestra **Network**, verificare che **Modifiche Abilitate** sia Attivo e quindi fare clic su **Avanzate**

| 00                                                                           | Network                                                                                       |                                                                                                    |
|------------------------------------------------------------------------------|-----------------------------------------------------------------------------------------------|----------------------------------------------------------------------------------------------------|
| Mostra tutte                                                                 |                                                                                               | Q                                                                                                    |
| Posi                                                                         | zione: Bocconi                                                                                |                                                                                                    |
| Etherntegrata Non connesso FireWirtegrata Yon connesso                       | Stato: Spenta                                                                                 | Attiva AirPort                                                                                            |
| e AirPort 🛜                                                                  | Nome network: AirPort: n                                                                      | on attivo                                                                                                 |
| Adattatt (en2)<br>Non connesso Adattatt (en3)<br>Non connesso Adattatt (en3) | Chiedi autorizzazione pe<br>L'accesso ai network conosciuti<br>nessun network conosciuto, dov | er accedere a nuovi network<br>sarà automatico. Se non è disponibile<br>rai selezionarne uno manualmente. |
|                                                                              | 802.1X: WPA: edu                                                                              | roam 🗘 Collega                                                                                            |
| + - 0-                                                                       | ☑ Mostra stato AirPort nella barr                                                             | a dei menu Avanzate) ?                                                                                    |
|                                                                              | <u></u>                                                                                       |                                                                                                    |

## Clic su + per Aggiungere una nuova rete Wireless

| - C.    | attan tutta                                                                                                    |                                                          | 0              |
|---------|----------------------------------------------------------------------------------------------------|----------------------------------------------------------|----------------|
| Mo      | stra tutte                                                                                                    |                                                          | ų              |
| 🤿 AirPo | rt Polizione (Boo                                                                                                    |                                                          |                |
|         | AirPort TCP/IP DN                                                                                                    | NS WINS 802.1X Pro                                       | oxy Ethernet   |
|         |                                                                                                    | Status Spannin                                           | Attive AliPort |
|         | Network preferiti:                                                                                                    |                                                          |                |
|         | Nome network                                                                                                    | Sicurezza                                                |                |
|         | ✓ Ricorda i network a cu                                                                                                    | ii <mark>si è</mark> connesso questo com<br>uo il logout | puter          |
|         | Richiedi la password di an                                                                                                    | mministratore per:<br>outer a computer                   |                |
|         | Richiedi la password di an<br>Crea network da comp<br>Cambia network                                                                                  | mministratore per:<br>outer a computer                   |                |
|         | Crea network da comp<br>Crea network da comp<br>Cambia network<br>Attiva o disattiva AirPo                                                            | mministratore per:<br>puter a computer<br>prt            |                |
|         | Scoliga quarto esegi<br>Richiedi la password di al<br>Crea network da comp<br>Cambia network<br>Attiva o disattiva AirPor<br>ID AirPort: 00:19:e3:d5: | mministratore per:<br>outer a computer<br>ort<br>:e2:2e  |                |
| ?       | Scollega quarto esegi<br>Richiedi la password di ai<br>Crea network da comp<br>Cambia network<br>Attiva o disattiva AirPo<br>ID AirPort: 00:19:e3:d5: | mministratore per:<br>outer a computer<br>ort<br>:e2:2e  | Annulla OK     |

Nome network:

Nella finestra Inserisci il nome della rete a cui connettersi inserire i seguenti parametri:

eduroam WPA2-Enterprise

Clic su Avanti

Sicurezza:

| 0.0            | Network                                                                                                    |                                                                                        |
|----------------|----------------------------------------------------------------------------------------------------|----------------------------------------------------------------------------------------|
| Mostra t       | utte                                                                                                    | ٩                                                                                      |
| AirPort        | Inserisci il nome della rete a<br>Inserisci il nome del network che de<br>necessario, la password. Inoltre, per<br>dei network disponibili, fai clic su M | cui connettersi.<br>sideri aggiungere e, se<br>visualizzare un elenco<br>ostra network |
| a finality and | Nome network: eduroam                                                                                                    |                                                                                        |
|                | Sicurezza: WPA2 Enterprise                                                                                                    |                                                                                        |
|                | Nome utente:                                                                                                    |                                                                                        |
| a Adams 10     | Password:                                                                                                    |                                                                                        |
| Adata          | 802.1X: Automatic                                                                                                    | •                                                                                      |
| 6              | (Mostra network) (An                                                                                                    | nulla                                                                                  |
|                | Attiva o disattiva AirPort                                                                                                    |                                                                                        |
| ID             | AirPort: 00:19:e3:d5:e2:2e                                                                                                    |                                                                                        |
| (?)            |                                                                                                    | (Annulla) (OK)                                                                         |
|                |                                                                                                    |                                                                                        |

Clic su **OK** nella finestra **Network Airport** Clic su **Applica** nella finestra **Network** Chiudere la finestra **Network** 

## **COLLEGARSI ALLA RETE WIRELESS eduroam**

Quando si è in un area coperta dalla rete wireless eduroam

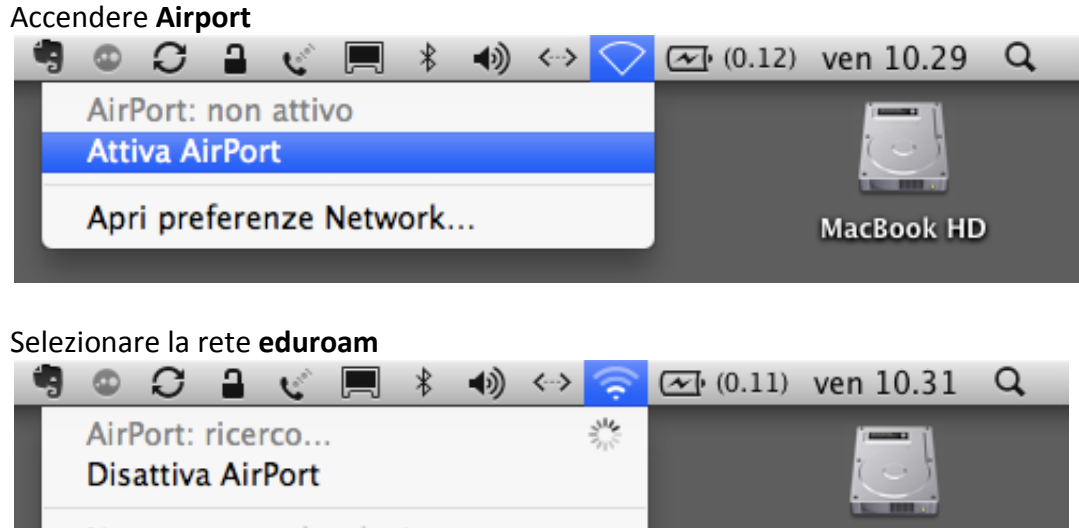

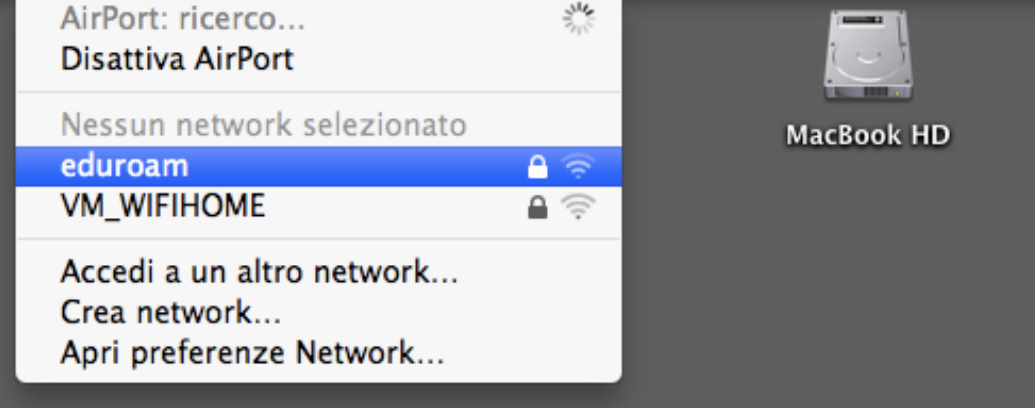

Nella finestra che appare immettere le credenziali richieste come nell'esempio selezionare **OK Esempio**:

Identità:utente@unibocconi.it(utente è il proprio nome utente di rete bocconi)Password:password

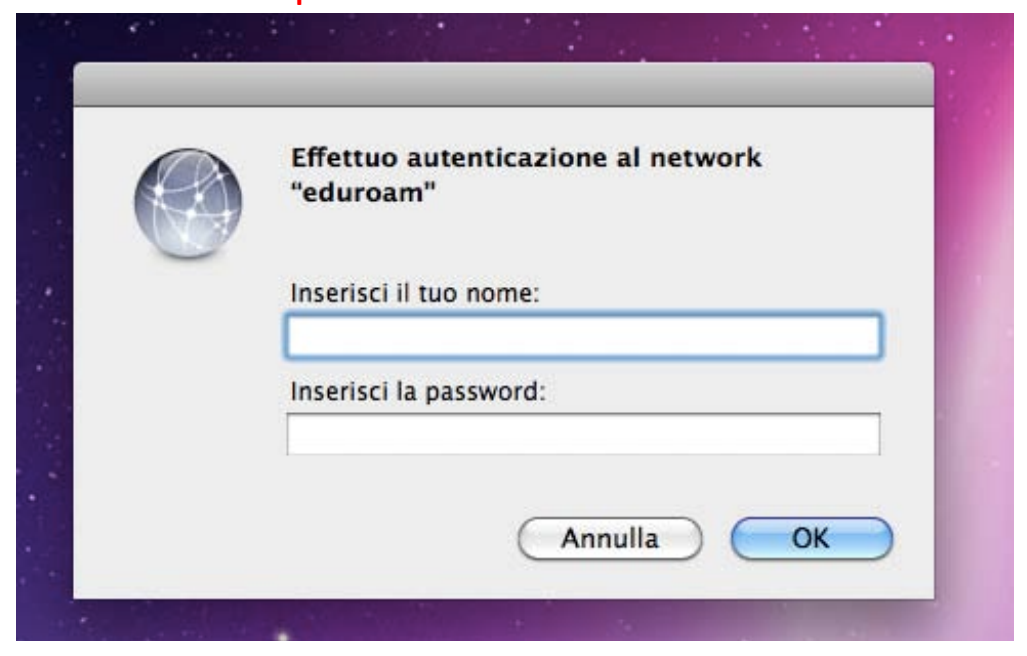